# 信用麓谷平台融资补贴申请 操作手册 (企业)

# 一、功能介绍

企业可在信用麓谷平台申请融资补贴,查看申请办理进度等。

## 二、业务流程

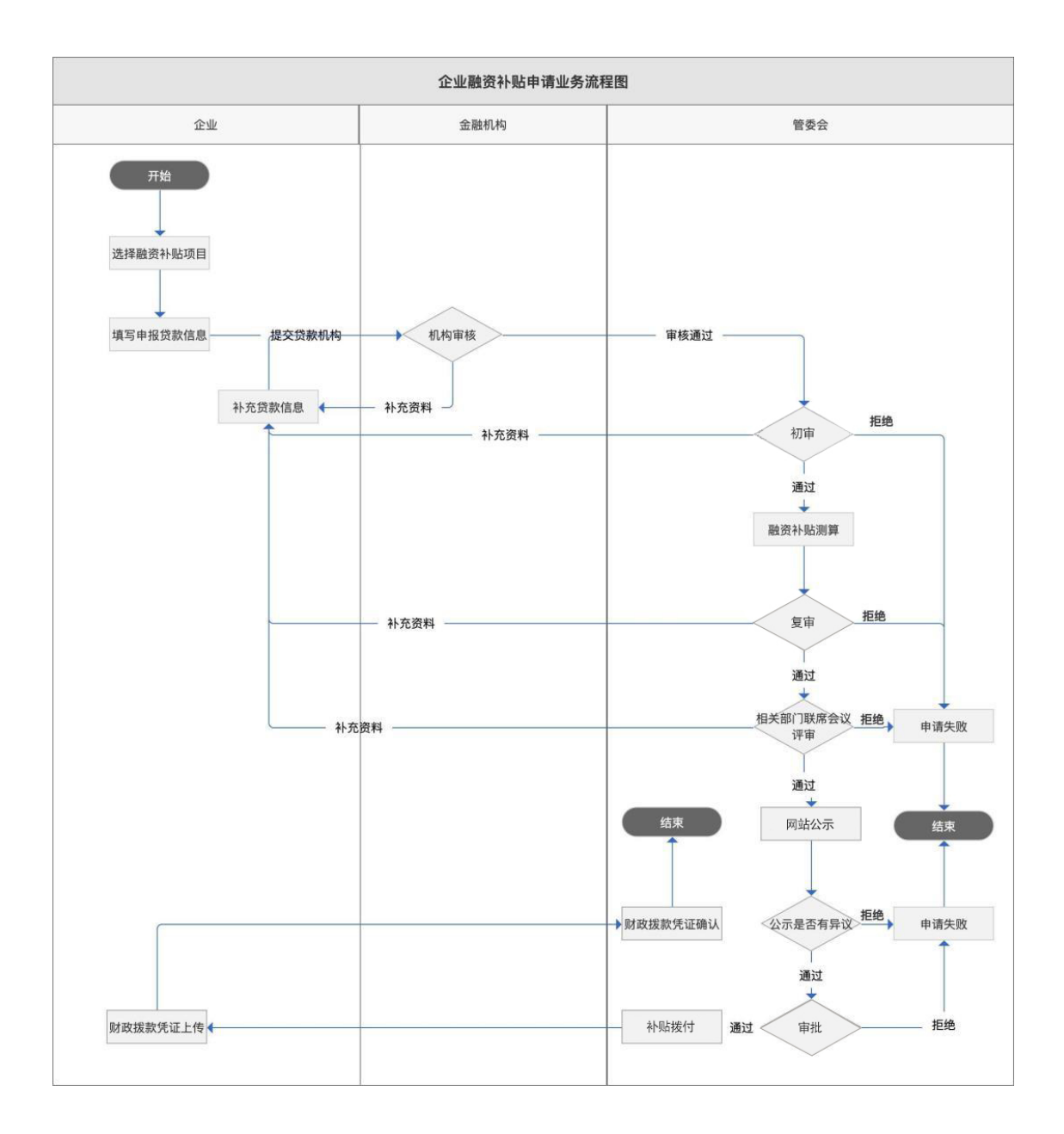

### 三、操作指引(注:图中数据均为测试数据)

#### 1、融资补贴申请

(1) 企业登录信用麓谷平台,点击左侧"我的融资补贴"菜单,将跳转到政策申报专用模块,可查看融资补贴申请记录,并可提交融资补贴申请:

| ÷                                                                                                    | 信用提升                                                                         |                           |          |             |        |
|----------------------------------------------------------------------------------------------------|------------------------------------------------------------------------------|---------------------------|----------|-------------|--------|
| ── 系统导航 ──                                                                                                    | 提升建议: 坚持"信用麓谷习惯"                                                             | ',完成"信用麓谷任务",ī            | 可提高信用!   |             |        |
| <ul> <li>信用管理</li> <li>我的信用</li> <li>企业自评</li> <li>信用提升</li> <li>企业承诺函</li> </ul>                                      | <ul> <li>信用蘿谷习惯</li> <li>1、及时更新企业档案、按时提交</li> <li>2、多通过信用蘿谷平台申请和助</li> </ul> | 。财务信息,保证企业信息的准<br>9理金融业务。 | ·确性和及时性; |             |        |
| <ul> <li>企业信息</li> <li>登记信息</li> <li>股东信息</li> <li>知识产权</li> <li>财务信息</li> <li>相关资料</li> </ul>                         | 信用離谷任务                                                                       |                           |          | <u>.111</u> |        |
| <ul> <li>金融服务</li> <li>我的风补申请</li> <li>我的融资需求</li> <li>政策申报</li> <li>我的融资补贴</li> <li>融资补贴统计</li> <li>项目申报服务</li> </ul> | 完善企业档案                                                                       | 多做金融业务                    | 定期做财务体检  | 及时更新数据      | 加入信用離谷 |

企业可申请的融资补贴类型有:贷款利息补助、担保费补助、评估费补助:

| <b>〇</b> 信用麓谷 |           |              |           |         |     | <b>東日申报管理</b>    | 政策申报    |   | SN.<br>E | R |
|---------------|-----------|--------------|-----------|---------|-----|------------------|---------|---|----------|---|
| 政策申报 🗸 🗸      | 我的融资补贴    | (企业) ×       |           |         |     |                  |         |   |          |   |
| 我的融资补贴(企业)    | 我的融资补贴    |              |           |         |     |                  |         |   |          |   |
|               | 政策申报名称:   | 请输入          | 机构名称:     | 请输入     |     |                  |         |   |          |   |
|               | 补贴类型:     | 请选择          | ▼ 申请日期:   | ⅲ 选择日期  | 2   | 至 □□ 选择日期        |         |   |          |   |
|               | 状态:       | 请选择          | Ŧ         |         |     |                  |         |   |          |   |
|               | + 申请贷款利息补 | 助 + 申请担保费补助  | + 申请评估费补助 | 9、查询 重置 |     |                  |         |   |          |   |
|               | 申请日期      | 补贴类型 政       | 策申报名称     | 机构名称    | 贷款金 | <b>注额(万元)</b> 是否 | 风补贷款 状态 | Ā |          |   |
|               |           |              |           |         | 无数据 |                  |         |   |          |   |
|               | 共0条 上一页   | 下一页 10 条/页 ~ | 刘第 1 页 确  | 定       |     |                  |         |   |          |   |
|               |           |              |           |         |     |                  |         |   |          |   |

(2)选择申请补贴类型,选择申请补贴项目,只能选择进行中的项目, 如项目已经结束,则无法申请该项目融资补贴。

| 政策申报 🗸 🗸     | 我的融资补贴(企业) ×                                                             |   |
|--------------|--------------------------------------------------------------------------|---|
| 书的融资补贴(企业)   | 中极洋情                                                                     | × |
| ■ 融资补贴统计(企业) | <ul> <li>◆申报项目 长沙高新区2020年度债务性融资支持政策兑现申报 ▼ 项目详情</li> <li>備定 取消</li> </ul> |   |
|              |                                                                          |   |

#### 点击"项目详情"链接,可查看项目申报通知详细信息:

| 政策申报 🗸 🗸     | 我的融资补贴 | ((金址) ×                                                                                                    |                   |                                            |   |
|--------------|--------|----------------------------------------------------------------------------------------------------|-------------------|--------------------------------------------|---|
| ■ 我的融资补贴(企业) | 申报详情   |                                                                                                    |                   |                                            | × |
| ■ 融资补贴统计(企业) | 详情     |                                                                                                    |                   |                                            | × |
|              | 政策申报详情 | i de la construcción de la construcción de la construcción de la construcción de la construcción de la constru |                   |                                            | ŕ |
|              | 政策申报名称 | 长沙高新区2020年度债务性融资支持政策兑现申报                                                                                       | 申报类型              | 债务性融资补贴                                    | - |
|              | 发布日期   | 2021-04-20                                                                                                    | 结束日期              | -                                          |   |
|              | 状态     | 进行中 👻                                                                                                    |                   |                                            |   |
|              | 申报详细说明 | B <i>I</i> <u>U</u> ⊕   ≣ ≣ ≣                                                                                  |                   |                                            |   |
|              |        | 园区各企业、机构:                                                                                                    |                   |                                            |   |
|              |        | 为进一步加大对园区中小微企业开展债务性融资工作的支持力度,按照《长沙高新》<br>度债务性融资支持政策申报工作通知如下:                                                   | 《支持中小微企业          | 开展债务性融资实施办法》(长高新管发[2019]7号)的相关规定,现就开展2019年 |   |
|              |        | 一、支持事项                                                                                                    |                   |                                            |   |
|              |        | 本次申报按照长高新管发[2019]7号文件(附件1)内容,主要分为对各受贷企业和各                                                                      | 8债务性融资经办          | 机构(下称"经办机构")两大类进行补贴。                       |   |
|              |        | 二、申报程序                                                                                                    |                   |                                            |   |
|              |        | 1、各受贷企业、经办机构根据支持事项类别的要求准备相关材料。受贷企业在信用<br>报至科技金融服务中心;同一受贷企业获得融资的,按笔向各经办机构提交相应的目标                                | 釐谷网站提请政策<br>=报材料。 | 转电报,填写相关内容并上传材料后,提交至各贷款经办机构,再由经办机构统一上      | : |

相关的申请表格附件也可以在此进行下载。

在申请项目选择窗口,选择要申请的融资补贴项目,点击确认进入相应的申 请填写界面,填写申请融资补贴贷款信息及附件,信息主要包括企业信息及贷款 信息。企业可分多次提交多笔贷款。

▶ 贷款利息补助申请页面:

| 政策申报 🗸                                             | 我的融资补贴(企业) ×  |            |                                                                                                    |                |                   |               |                                            |
|----------------------------------------------------|---------------|------------|----------------------------------------------------------------------------------------------------|----------------|-------------------|---------------|--------------------------------------------|
| <ul> <li>我的融资补贴(企业)</li> <li>融资补贴统计(企业)</li> </ul> | 基本信息          | 申请贷        | 獄利息补助                                                                                                    |                |                   |               |                                            |
|                                                    | 申报信息          |            |                                                                                                    |                |                   |               |                                            |
|                                                    | *项目名称         | 长沙高新区20    | 20年盧债务性融资支持政策兑现申                                                                                                 | 报              | * 补贴类型            | 贷款利息补助        |                                            |
|                                                    | 企业信息          |            |                                                                                                    |                |                   |               |                                            |
|                                                    | * 企业名称        | ž          | and the second second second second second second second second second second second second second second second | * 统一社会信用代码     | 91 2              | * 行业归属        | 先进装备制造产业                                   |
|                                                    | * 开户银行        | 华          |                                                                                                    | *银行账号          | 81                | * 税务关系        | 长沙高新区税务局離谷分局                               |
|                                                    | * 上年度在高新区纳税金额 | 〔(万元) 95.7 | 73                                                                                                    | * 上年度关税纳税额(万元) | 72.1              | * 上年度应税收入(万元) | 11899.35                                   |
|                                                    | * 工商关系        | 长沙市工商店     | 高高新分局 マ                                                                                                    | * 工商注册地址       | 湖南省长沙市长沙? 一一〇林二晚  | * 实际经营地址      | 湖南省长沙广、、、、、、、、、、、、、、、、、、、、、、、、、、、、、、、、、、、、 |
|                                                    | * 是否按时向高新区统计局 | ·提交上年度报:   | 表 否 🗸                                                                                                    | *银行户名          | 滿                 |               |                                            |
|                                                    | * 是否高新技术企业    | 是          | Ŧ                                                                                                    | * 证书扫描件        | 点击上传 高新技术企业证书.png | ٹ             | 宣请根据材料内容命名附件名称                             |
|                                                    | * 是否科技型中小企业   | 否          | Ţ                                                                                                    |                |                   |               |                                            |
|                                                    | * 是否柳枝行动企业    | 否          | Ŧ                                                                                                    |                |                   |               |                                            |
|                                                    | * 是否雏鹰计划企业    | 否          | Ŧ                                                                                                    |                |                   |               |                                            |
|                                                    | *是否瞪羚企业       | 否          | Ŧ                                                                                                    |                |                   |               |                                            |
|                                                    | *是否规模以上工业、    | 服务业企业      | <u>۳</u>                                                                                                    |                |                   |               |                                            |

| 文件信息        | 文件名               | 状态  | 操作           |
|-------------|-------------------|-----|--------------|
| *企业营业执照     | 2                 | 已上传 | 下载 预选 上传 删除  |
| *上年廑完税凭证    | 2020年度 公司完税凭证.pdf | 已上传 | 下载 预选 上传 删除  |
| *上年度财务报表    | 20年度财务报表.pdf      | 已上传 | 下載 预选 上传 删除  |
| *上年盛纳税申报表   | 2020年度;申报表.pdf    | 已上传 | 下载 预选 上传 最除  |
| 上年度关税纳税凭证   | 关税纳税凭证.pdf        | 已上传 | 下载 预选 上传 墨除  |
| *贷款项目贴息申请表  |                   | 未上传 | 上传》          |
| *银行借款合同     |                   | 未上传 | 上等 巻除        |
| *该笔放款利息支付回单 |                   | 未上传 | <u>上任</u> 制脉 |
| *该笔放款凭证     |                   | 未上传 | 上传》          |
| *该笔放款银行流水   |                   | 未上传 | 上传》          |
| *该笔放款还款凭证   |                   | 未上传 | 上代 意味        |
| *该笔放款还款银行流水 |                   | 未上传 | 119 BBA      |
| 其他资料        |                   | 未上传 | 上传》题除        |
|             | 次四列志              | 下   |              |

| *联系人姓名      | E.          |   | *联系人职位 融资经理   |                                                  | *联系人电话  | 15        |               |     |
|-------------|-------------|---|---------------|--------------------------------------------------|---------|-----------|---------------|-----|
| * 主要负责人姓名   | 1           |   | * 主要负责人电话     | * 主要负责人电话 1( *********************************** |         |           |               |     |
| 款信息         |             |   |               |                                                  |         |           |               |     |
| * 放款银行      | 请选择         |   | * 该笔放款金额 (万元) | 请输入                                              |         | •年化利率 (%) | 请输入           |     |
| * 还款方式      | 请选择         |   |               | * 总授信金額 (万元)                                     | 请输入     |           | * 当期已付利息 (万元) | 请输入 |
| * 该笔放款使用时间  | Ⅲ 选择日期      | 至 | Ⅲ 选择日         | 明                                                |         |           |               |     |
| * 申请贴息时间    | Ⅲ 选择日期      | 至 | Ⅲ 选择日         | 眀                                                |         |           |               |     |
| * 担保措施      | 请输入         |   |               | * 是否风补贷款                                         | 请选择     | T         |               |     |
| 该笔放款是否已申请或享 | 受其他补贴政策 请选择 |   | Ŧ             | * 该笔放款申请贴息额(7                                    | 万元) 请输入 |           |               |     |
| * 抵押类型      | 请选择         |   | ~             |                                                  |         |           |               |     |

#### ▶ 担保费补助申请页面:

| 政策申报 🗸 🗸                                           | 我的融资补贴(企业) ×      |                      |               |                   |               |                |
|----------------------------------------------------|-------------------|----------------------|---------------|-------------------|---------------|----------------|
| <ul> <li>我的融资补贴(企业)</li> <li>融资补贴统计(企业)</li> </ul> | 基本信息              | 申报担保费补助              |               |                   |               |                |
|                                                    | 申报信息              |                      |               |                   |               |                |
|                                                    | *项目名称 长沙高桥        | 新区2020年盧债务性融资支持政策兑现申 | 报             | * 补贴类型            | 担保费补助         |                |
|                                                    | 企业信息              |                      |               |                   |               |                |
|                                                    | *企业名称 湍           |                      | * 统一社会信用代码    | 91                | * 行业归属        | 先进装备制造产业       |
|                                                    | * 开户银行 华融渊        | 枹                    | *银行账号         | <i></i>           | *税务关系         | 长沙高新区税务局離谷分局   |
|                                                    | * 上年度在高新区纳税金额(万元) | 95.73                | *上年度关税纳税额(万元) | 72.1              | * 上年度应税收入(万元) | 11899.35       |
|                                                    | * 工商关系 长沙市        | 市工商局高新分局             | * 工商注册地址      | 湖南省长,             | 号办公 * 实际经营地址  | 湖南首长沙门 号办公     |
|                                                    | * 是否按时向高新区统计局提交上的 | 年度报表 否               | *银行户名         | Ж                 |               |                |
|                                                    | * 是否高新技术企业 是      | Ŧ                    | *证书扫描件        | 点击上传 高新技术企业证书.png | ٹ             | 重请根据材料内容命名附件名称 |
|                                                    | *是否科技型中小企业 否      | Ŧ                    |               |                   |               |                |
|                                                    | * 是否柳枝行动企业 否      | Ŧ                    |               |                   |               |                |
|                                                    | *是否雏鹰计划企业 否       | Ţ                    |               |                   |               |                |
|                                                    | * 是否體幹企业 否        | ~                    |               |                   |               |                |
|                                                    | * 是否规模以上工业、服务业企   | 2业 圣 ~               |               |                   |               |                |

#### | 文件信息

| 文件信息          | 文件名              | 状态          | 操作          |
|---------------|------------------|-------------|-------------|
| *企业营业执照       | 2                | 已上传         | 下载 预选 上传 删除 |
| *上年盧完税凭证      | 2020年度公司完税凭证.pdf | 已上传         | 下载 预选 上传 删除 |
| *上年盧财务报表      | [2020年盧财务报表.pdf  | 已上传         | 下载 预选 上传 删除 |
| *上年度纳税申报表     | 2020年度 说申报表.pdf  | 已上传         | 下載 预选 上传 删除 |
| 上年度关税纳税凭证     | 关税纳税凭证.pdf       | 已上传         | 下載 预选 上传 删除 |
| *银行借款合同       |                  | 未上传         | 上传 墨除       |
| *贷款项目担保费补助申请表 |                  | 未上传         | 上传 翻除       |
| *委托担保合同       |                  | 未上传         |             |
| *反担保物清单       |                  | 未上传         | 上传 墨除       |
| *担保费到位凭证      |                  | 未上传         |             |
| *银行贷款资金到位凭证   |                  | 未上传         |             |
| 其他资料          |                  | 未上传         |             |
|               | 返回列床             | <b>下─</b> ፇ |             |

| * 联系人姓名     | how c |     |       | * 1   | <b>长系人职位</b> | 融资经理   |     |          | * 联系人电话 | 15        |        |  |
|-------------|-------|-----|-------|-------|--------------|--------|-----|----------|---------|-----------|--------|--|
| * 主要负责人姓名   | 3     |     | * 主要负 | 這人电话  | 182          |        |     |          |         |           |        |  |
| 被資担保信息      |       |     |       |       |              |        |     |          |         |           |        |  |
| * 合作的投融     | 評台    | 请选择 |       | Ŧ     | * 担保:        | 金额(万元) | 请输入 |          |         | * 担保费率(%) | 请输入    |  |
| * 当期已付担保费   | (万元)  | 请输入 |       |       | • 5          | 5担保措施  | 请输入 |          |         | * 是否风补贷款  | 请选择    |  |
| 该笔担保是否已申请或享 | 请选择   | l   |       | Ŧ     | *该笔担保申课      | 相保裁补贴  | 请输入 |          |         |           |        |  |
| * 担保期限      | Ⅲ 选   | 译日期 | 至     | Ⅲ 选择日 | 期            |        |     | * 申请补贴时间 | Ⅲ 选择日!  | 期至        | Ⅲ 选择日期 |  |

### ▶ 评估费补助申请页面:

| 政策申报 🗸 🗸                                           | 我的融资补贴(企业) ×  |            |                  |                |                                              |              |                |
|----------------------------------------------------|---------------|------------|------------------|----------------|----------------------------------------------|--------------|----------------|
| <ul> <li>我的融资补贴(企业)</li> <li>副资补贴统计(企业)</li> </ul> | 基本信息          | 申报评        | 估费补助             |                |                                              |              | ,              |
|                                                    | 申报信息          |            |                  |                |                                              |              |                |
|                                                    | *项目名称         | 长沙高新区20    | 20年度债务性融资支持政策兑现申 | 搌              | * 补贴类型                                       | 评估费补助        |                |
|                                                    | 企业信息          |            |                  |                |                                              |              |                |
|                                                    | * 企业名称        | 湖          |                  | * 统一社会信用代码     | <u>•                                    </u> | * 行业归属       | 先进装备制造产业       |
|                                                    | • 开户银行        | 华融////     |                  | *银行账号          | 8 6                                          | *税务关系        | 长沙高新区税务局離谷分局   |
|                                                    | * 上年度在高新区纳税金额 | 貢(万元) 95.7 | 3                | * 上年廣关税納税额(万元) | 72.1                                         | *上年度应税收入(万元) | 11899.35       |
|                                                    | * 工商关系        | 长沙市工商局     | 高新分局             | * 工商注册地址       | 湖南首长,,,,,,,,,,,,,,,,,,,,,,,,,,,,,,,,,,,,     | * 实际经营地址     | 湖南首长。          |
|                                                    | * 是否按时向高新区统计局 | 調整交上年度报明   | 5 否              | *银行户名          | 湖南司                                          |              |                |
|                                                    | * 是否高新技术企业    | 是          | Ŧ                | * 证书扫描件        | 点击上传 高新技术企业证书.png                            | ٹ            | 重请根据材料内容命名附件名称 |
|                                                    | * 是否科技型中小企业   | 否          | Ť                |                |                                              |              |                |
|                                                    | * 是否柳枝行动企业    | 否          | ~                |                |                                              |              |                |
|                                                    | *是否雏鹰计划企业     | 否          | ~                |                |                                              |              |                |
|                                                    | *是否瞪羚企业       | 吾          | Ψ                |                |                                              |              |                |
|                                                    | * 是否规模以上工业、   | 服务业企业      | 否 <b>·</b>       |                |                                              |              |                |

| 文件信息          |             |         |               |                   |             |          |                  |
|---------------|-------------|---------|---------------|-------------------|-------------|----------|------------------|
| 文件信息          |             | 文件名     |               | 状态                |             | 操作       |                  |
| •企业营业执照       |             | 2       | 公司营业执照.pdf    | 已上传               |             | 下載 预宽    | 上传 删除            |
| *上年度完税凭证      |             | 2020年度) | 司完税凭          | 歪.pdf 已上传         |             | 下載 预25   | 上传 删除            |
| *上年度财务报表      |             |         | 020年度财务报表.pdf | 已上传               |             | 下載 预选    | 上传 墨除            |
| *上年度纳税申报表     |             | 2020年度  | 为税申报表.pdf     | 已上传               |             | 下載 预度    | 上传 删除            |
| 上年度关税纳税凭证     |             |         | 税纳税凭证.pdf     | 已上传               |             | 下載 预克    | 上传 删除            |
| ■银行借款合同       |             |         |               | 未上传               |             | 上传       |                  |
| *银行贷款资金到位凭证   |             |         |               | 未上传               |             | 上传       | 10余              |
| •贷款项目评估费补助申请表 |             |         |               | 未上传               |             | Lite B   | <mark>lik</mark> |
| *委托评估合同       |             |         |               | 未上传               |             | 上传日      |                  |
| *评估费到位凭证      |             |         |               | 未上传               |             | 上传       | <b>10</b>        |
| 其他资料          |             |         |               | 未上传               |             | 上传       | BIG:             |
| 联系人信息         |             |         |               |                   |             |          |                  |
| •联系人姓名        | <b>6</b> ]  |         | *联系人职位        | 融资经理              |             | * 联系人电话  | 15               |
| * 主要负责人姓名     |             |         | * 主要负责人电话     | 1 '2              |             |          |                  |
| 融资评估信息        |             |         |               |                   |             |          |                  |
| * 放款机构        | 请输入         |         | *评估机构名称       | 请选择               | * 贷款金額 (万元) |          | 请输入              |
| * 评估费率 (%)    | 请输入         |         | *当期已付评估费 (万元) | 请输入               |             | * 是否风补贷款 | 请选择              |
| * 该笔评估是否已申请或享 | 受其他补贴政策 请选择 | Ŧ       | * 该笔评估申请评估费补助 | <b>额 (万元)</b> 请输入 |             |          |                  |
|               |             |         | 返回列表          | 上一步 麻 調           | ex 0        |          |                  |

企业可选择直接提交,或是保存信息,暂不提交,但需在项目结束前提交 申请,否则项目结束后,该申请无法再次提交。

(3)提交成功后,企业可在"我的融资补贴"菜单,查看提交的融资补贴申请。 提交后,需机构审核、园区审核,如审核需补充资料,系统将发送信息,需按照要求 补充资料,重新提交。

| 政策申报 🗸 🗸     | 我的融资补贴                                 | (企业) × |                |        |        |          |          |        |       |    |
|--------------|----------------------------------------|--------|----------------|--------|--------|----------|----------|--------|-------|----|
| ■ 我的融资补贴(企业) | 我的融资补贴                                 | 我的融资补贴 |                |        |        |          |          |        |       |    |
| ■ 融资补贴统计(企业) |                                        |        |                |        |        |          |          |        |       |    |
|              | 政策申报名称:                                | 请输入    | 机构名称:          | 请输入    |        |          |          |        |       |    |
|              | 补贴类型:                                  | 请选择    | ▽ 申请日期:        | Ⅲ 选择日期 |        | 至 □□选择日期 |          |        |       |    |
|              | 状态:                                    | 请选择    | Ŧ              |        |        |          |          |        |       |    |
|              | + 印建规范州组织和 + 印建阳原西外和 + 印度河位西外和 Q 主动 董重 |        |                |        |        |          |          |        |       |    |
|              | 申请日期                                   | 补贴类型   | 政策申报名称         |        | 机构名称   |          | 贷款金额(万元) | 是否风补贷款 | 状态    | 操作 |
|              | 2021-04-15                             | 贷款利息补助 | 长沙高新区2020年度债务性 | 融资支持政策 | 浦发银行长沙 | "蕭谷科技支行  | 4200     | 是      | 机构审核中 | 详情 |
|              | 共1条 上─页                                | 1 下一页  | 10 条/页 🗸 到席 1  | 有定     |        |          |          |        |       |    |

(4) 针对已拒绝申请,企业在最终审核前,可提交异议。

#### 2、融资补贴统计

管委会审核通过后,系统根据审核通过申请计算补贴,管委会确认后,企 业可查看详情,查看审核通过申请计算融资补贴具体详情情况。

| 政策申报 🗸 🗸     | 融资补贴统计企业)                       |               |      |             |        |    |  |  |  |
|--------------|---------------------------------|---------------|------|-------------|--------|----|--|--|--|
| ■ 融资补贴统计(企业) | 融資計點統计                          |               |      |             |        |    |  |  |  |
| ■ 我的融资补贴(企业) | 项目名称 请输入 1                      | <b>秋志</b> 请选择 | Ŧ    |             |        |    |  |  |  |
|              | Q.5%                            |               |      |             |        |    |  |  |  |
|              | 顶目名称                            | 申请笔数          | 补贴笔数 | 实际补贴总额 (万元) | 状态     | 操作 |  |  |  |
|              | 长沙高新区2020年度债务性融资支持政策兑现申报        | 2             | 2    | 24.207      | 曾委会公示中 | ¥æ |  |  |  |
|              | 共1会 上一页 1 下一页 10 単次 図 第第 1 页 機定 |               |      |             |        |    |  |  |  |

# 系统根据审核通过项目计算融资补贴金额。企业需上传凭据并确认。

| 政策申报 >                                             | 我的融资补贴(企业) × 融资补贴统计(企业) ×         |          |       |             |       |          |   |  |  |  |
|----------------------------------------------------|-----------------------------------|----------|-------|-------------|-------|----------|---|--|--|--|
| <ul> <li>融资补贴统计(企业)</li> <li>我的融资补贴(企业)</li> </ul> | 融资补贴统计                            |          |       |             |       |          |   |  |  |  |
|                                                    | <b>项目名称</b> 请监入 <b>状态</b> 请选择 ~   |          |       |             |       |          |   |  |  |  |
|                                                    |                                   |          |       |             |       |          |   |  |  |  |
|                                                    | 顶目名称                              | 申请笔数     | 补贴笔数  | 实际补贴总额 (万元) | 状态    | 操作       |   |  |  |  |
|                                                    | 长沙高新区2020年度债务性融资支持政策兑现申报          | 2        | 2     | 24.207      | 财政拨款中 | 洋信上的版记知道 |   |  |  |  |
|                                                    | 共1余 上一页 11 下一页 10余/页 🖌 到版 11 页 统定 |          |       |             |       |          |   |  |  |  |
|                                                    |                                   |          |       |             |       |          |   |  |  |  |
| 上传拨款凭证                                             |                                   |          |       |             |       |          | × |  |  |  |
| 开户银行                                               | 请输入                               | 银行户名     | 请输入   |             |       |          |   |  |  |  |
|                                                    |                                   |          |       |             |       |          |   |  |  |  |
| 银行账号                                               | 请输入                               | 拨款凭据     | 点击上传模 | 板下载         |       |          |   |  |  |  |
|                                                    |                                   |          |       |             |       |          |   |  |  |  |
| 注: 请上传盖雪                                           | 章文件,支持上传pdf或图片格式文                 | 件,文件大小不超 | 过30M  |             |       |          |   |  |  |  |
|                                                    |                                   |          |       |             |       |          |   |  |  |  |
|                                                    | 返回 确定                             |          |       |             |       |          |   |  |  |  |
|                                                    |                                   |          |       |             |       |          |   |  |  |  |
|                                                    |                                   |          |       |             |       |          |   |  |  |  |
|                                                    |                                   |          |       |             |       |          |   |  |  |  |
|                                                    |                                   |          |       |             |       |          |   |  |  |  |
|                                                    |                                   |          |       |             |       |          |   |  |  |  |
|                                                    |                                   |          |       |             |       |          |   |  |  |  |
|                                                    |                                   |          |       |             |       |          |   |  |  |  |
|                                                    |                                   |          |       |             |       |          |   |  |  |  |
|                                                    |                                   |          |       |             |       |          |   |  |  |  |
|                                                    |                                   |          |       |             |       |          |   |  |  |  |

如企业提交凭据后,园区打回,企业需重新上传凭据。